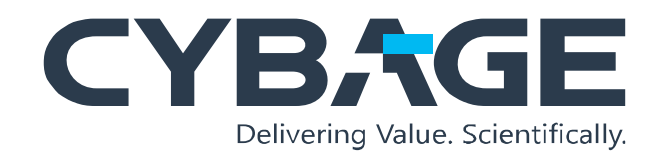

**Instructor Lead Training** 

Brief: This ILT session was created to provide an overview of various features of a banking application, accompanied by handouts.

#### Tools & Technologies:

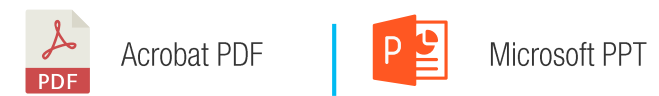

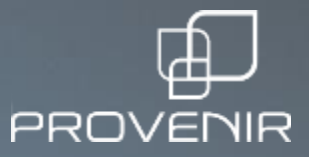

### PRISM CONFIGURATION – MANAGE QUEUES

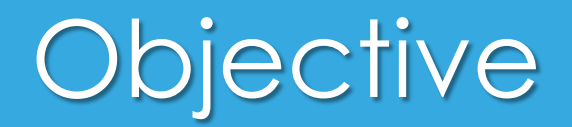

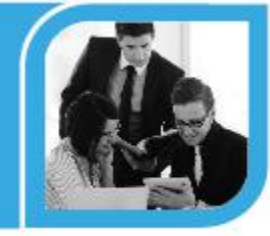

By the end of this training session, you will be able to add, edit, delete, and view queues.

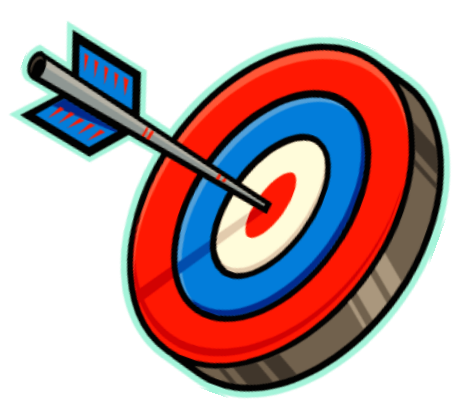

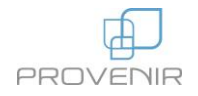

## Introduction

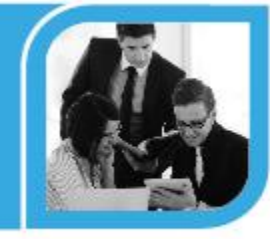

- Queues display a logical grouping of tasks based on roles or business rules.
- There are two types of queues Role Queue and Custom Queue.
- The Manage Queue page allows the user to:
  - Manage queues
  - Add Custom Queues
  - Edit Role Queues
  - Associate roles to a queue (view all the queues in the system)

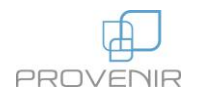

Q

Advanced

Spreadsheet Template

Manage Workflows

Manage Tasks

Manage Labels

Manage Lookup Setup Index Rate

Setup Currency Rate

Manage Users and Groups

### Default Queue and Custom Queue

- You can add, edit, and view queues on the Manage Queue page.
- When you assign a role using the Team Role, a default queue is created for that role in Manage Queue.
- Custom queues are created on the Manage Queue page.

| Manage Program/Product | Queue Summary   |                          |                   |        |
|------------------------|-----------------|--------------------------|-------------------|--------|
| Setup Funding Rate     |                 |                          |                   |        |
| Deal User Team         |                 |                          |                   |        |
| Rules                  | Queue Summary   |                          |                   | 🕂 Add  |
| Team Roles             | 1 2 3 Next Last |                          |                   |        |
| Checklist Summary      | Queue Code 🔺    | Queue Name               | <b>Queue Туре</b> | Action |
| Manage Fee             | DEFESCQUEUE     | Default Escalation Queue | Custom            | •      |
| Manage Queue           | QA_QA           | QA_QA                    | Custom            |        |
| Security Settings      | QC_1            | Queue Name 1             | Custom            | •      |
|                        |                 |                          |                   |        |

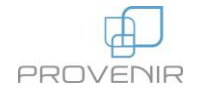

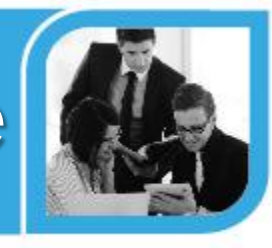

# Adding Custom Queues

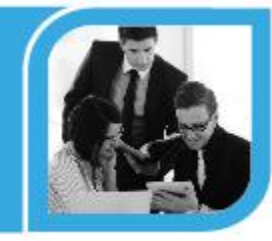

- Click **Manage Queue** on the sidebar of the Homepage to open the Queue Summary page.
- Click Add.
- Enter the Queue Code, Queue Name, and Queue Type.
- Select an escalation queue from the list; when a role is deleted, the tasks are added to the selected escalation queue.
- Enter the Description and click **Save**.
- The queue is displayed on the sidebar of the Homepage.

| Queue Summary                                     |                                                                                                    |  |                    |      |           |
|---------------------------------------------------|----------------------------------------------------------------------------------------------------|--|--------------------|------|-----------|
|                                                   | ٩                                                                                                    |  |                    |      |           |
| Queue Summary                                     |                                                                                                    |  |                    |      | 💠 Add     |
| Prev 1 2 3 4                                      | 5 Next                                                                                                    |  |                    |      |           |
| Queue Code 🔺                                      |                                                                                                    |  | Queue Name         |      | Action    |
| WQ_AUTHORISER                                     |                                                                                                    |  | R_Authorizer QUEUE |      | -         |
| WQ_Add                                            | WQ_Add                                                                                                    |  | R_Add QUEUE        |      | -         |
| Queue Details<br>Queue Code : *<br>Queue Name : * | Test<br>Test Queue                                                                                                    |  |                    |      |           |
| Queue Type:                                       | Custom                                                                                                    |  |                    |      |           |
| Escalation Queue:                                 |                                                                                                    |  |                    |      |           |
| Description:                                      | Default Escalation Queue<br>QA_QA<br>Queue Name 1<br>T QUEUE Name<br>T QUEUE Name<br>R_RolaABC QUEUE<br>R_Admin QUEUE |  |                    | ( sa | ve Cancel |

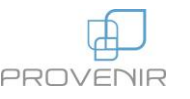

## Adding Roles to Custom Queues

Queue Summary

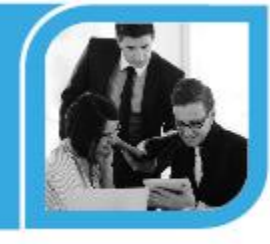

- Click **Details**.
- Click Edit.
- Select the role from the Roles list.
- Click Save.
- You can add multiple roles in multiple rows.

The Roles section is not displayed for Role queues.

| Queue Summary     |                         |                          |                |        |     |
|-------------------|-------------------------|--------------------------|----------------|--------|-----|
| 2 3 Next Last     |                         |                          |                |        |     |
| Queue Code 🔺      |                         | Queue Name               | Queue Type     | Action |     |
| DEFESCQUEUE       |                         | Default Escalation Queue | Custom         |        |     |
| QA_QA             |                         | QA_QA                    | Custom Details |        |     |
| QC_1              |                         | Queue Name 1             | Custom Edit    |        |     |
| IQUEUE            |                         | T QUEUE Name             | Custom         |        |     |
| QUEUE             |                         | T QUEUE Name             | Custom         | •      |     |
| Queue Type: 0     | Custom                  |                          |                |        |     |
| Queue Name : C    | efault Escalation Queue |                          |                |        |     |
| Escalation Queue: |                         |                          |                |        |     |
| Description: D    | EFAULT ESCALATION QUE   | EUE                      |                |        |     |
|                   |                         |                          |                |        | Edi |
|                   |                         |                          |                |        |     |
| - Queue Details - |                         |                          |                |        |     |
|                   |                         |                          |                |        |     |

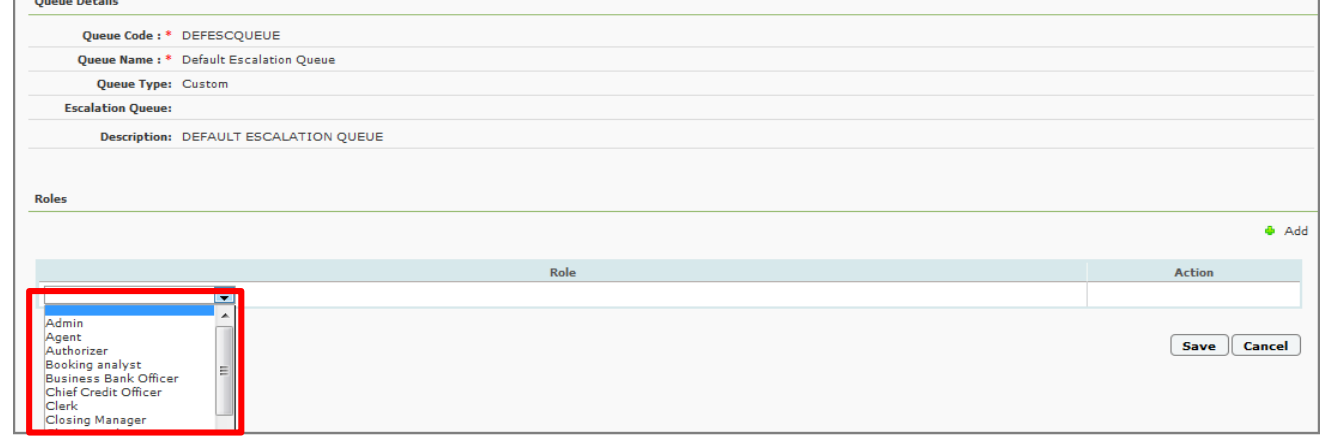

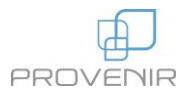

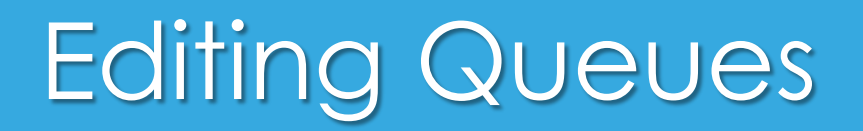

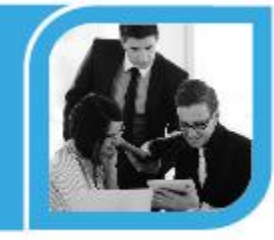

- Select Edit from the Action list corresponding to the queue. The Queue Details page opens. This is the same page that opens while adding a queue.
- Modify the required details and click **Save**.

| Queue Summary                  |                          |                |          |        |        |
|--------------------------------|--------------------------|----------------|----------|--------|--------|
|                                |                          |                |          |        |        |
|                                |                          |                |          |        |        |
| Queue Summary                  |                          |                |          |        | 🗢 Add  |
| 1 2 3 Next Last                |                          |                |          |        |        |
| Queue Code 🔺                   | Queue Name               | Queue Type     | Action   |        |        |
| DEFESCQUEUE                    | Default Escalation Queue | Custom         | <b>•</b> |        |        |
| QA_QA                          | QA_QA                    | Custom Details |          |        |        |
| QC_1                           | Queue Name 1             | Custom Edit    |          |        |        |
| TQUEUE                         | T QUEUE Name             | Custom         | -        |        |        |
| TQUEUE                         | T QUEUE Name             | Custom         | •        |        |        |
|                                |                          |                |          |        |        |
| 6 Queue Detaile -              |                          |                |          |        |        |
| ₹ Queue Decaiis ₹              |                          |                |          |        |        |
| Queue Details                  |                          |                |          |        |        |
| Queue Code : * QA_QA           |                          |                |          |        |        |
| Queue Name : * QA_QA           |                          |                |          |        |        |
| Queue Type: Custom             |                          |                |          |        |        |
| Escalation Queue: T QUEUE Name |                          |                |          |        |        |
| Description:                   |                          |                |          |        |        |
|                                |                          |                |          |        |        |
|                                |                          |                |          |        |        |
|                                |                          |                |          |        |        |
| Roles                          |                          |                |          |        |        |
|                                |                          |                |          |        | 🔶 Add  |
|                                |                          |                |          |        |        |
| Loop Officer                   | Role                     |                |          | Action |        |
|                                |                          |                |          |        |        |
|                                |                          |                |          | Save   | Cancel |
|                                |                          |                |          | Jave   |        |

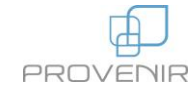

## **Deleting Queues**

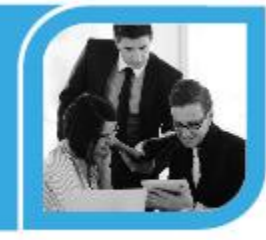

Select **Delete** from the Action list corresponding to the queue.
The deleted queue is removed from the list.

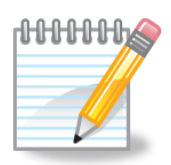

You can only delete custom queues. Role queues and Default Escalation queues cannot be deleted. The Role queues and Default Escalation queue will not have the Delete option in the Action list.

| Custom Queue |               |          |
|--------------|---------------|----------|
| TESTQ        | For Testing   | Details  |
| TESTQUE      | Test Queue 23 | Edit     |
| WQ_ADMIN     | R_Admin QUEUE | Delete   |
| WQ_AGENT     | R_Agent QUEUE | <b>•</b> |

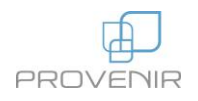

## Hands-On Exercise

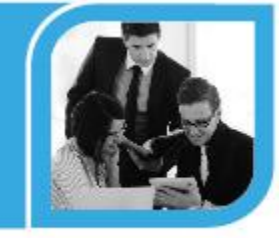

Create a queue and assign Admin role to this queue.

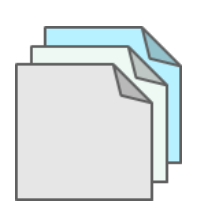

For detailed steps, refer to the **Manage Queues - Exercise Solutions** handout.

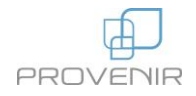

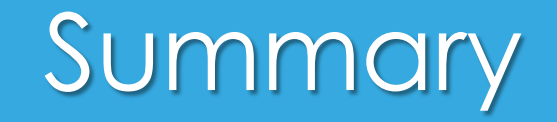

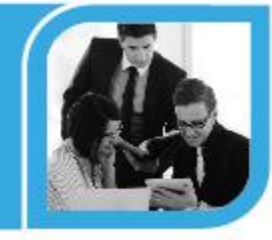

#### You should now be able to view, add, edit, and delete queues.

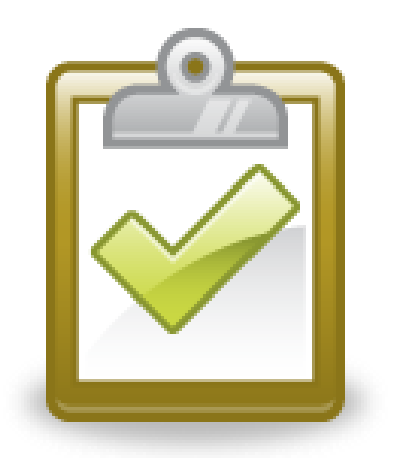

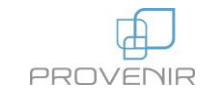